## FILING A CROSS APPEAL

Bankruptcy Rule 8006

FYI:Pursuant to Bankruptcy Rule 8006:A Cross Appeal must be filed within ten (10) days of<br/>the date of the filing of the initial Notice of Appeal.

*Within ten (10) days of filing the Cross Appeal*, the Cross Appellant must file and serve it's Statement of Issues on Cross Appeal and a Designation of Additional Items to be included in the record.

Within ten days from service of the Cross Appellant's Statement the Cross Appellee may file its Designation of Additional Items to be included in the record.

- 1. Click **Bankruptcy** or **Adversary** (whichever is the case in which the original Notice of Appeal is filed).
- 2. Click Appeal.
- 3. Enter Case Number, then click **Next**.
- 4. At the Document Selection screen as shown below, click **Cross Appeal**, then click **Next**.

- 5. At the Joint Attorney Filing screen, make the appropriate selection, then click **Next**.
- 6. At the Filing Party screen as shown below, select the filing party.

| File an Appeal:<br>05-10018 Perry Mason                                                             |                      |
|----------------------------------------------------------------------------------------------------|----------------------|
| Select the Party:                                                                                   |                      |
| Caillouet, Aaron [Trustee]<br>Fidelity Homestead Assn., [Creditor]<br>Ford Motor Credit, [Creditor] | Add/Create New Party |
| Mason, Peny [Debtor]<br>Office of the U.S. Trustee, [U.S. Trustee]                                  |                      |
| Next Clear                                                                                          |                      |

- 7. Click Next.
- 8. If the Attorney/Party Association screen appears, respond to the prompt appropriately, then click **Next**.
- 9. At the PDF Selection screen, locate, preview and associate the **Cross Appeal** file.
- **NOTE:** Be sure you have included the names and addresses of, and have made service on, all parties to the Cross Appeal.
  - 10. Click Next.
  - 11. At the PDF Selection screen, locate, preview and associate the **Cross Appeal** file.
  - 12. Click Next.

The Payment Type and Related Event screen appears stating the Cross Appellant's Designation Due Date as shown in the screen below.

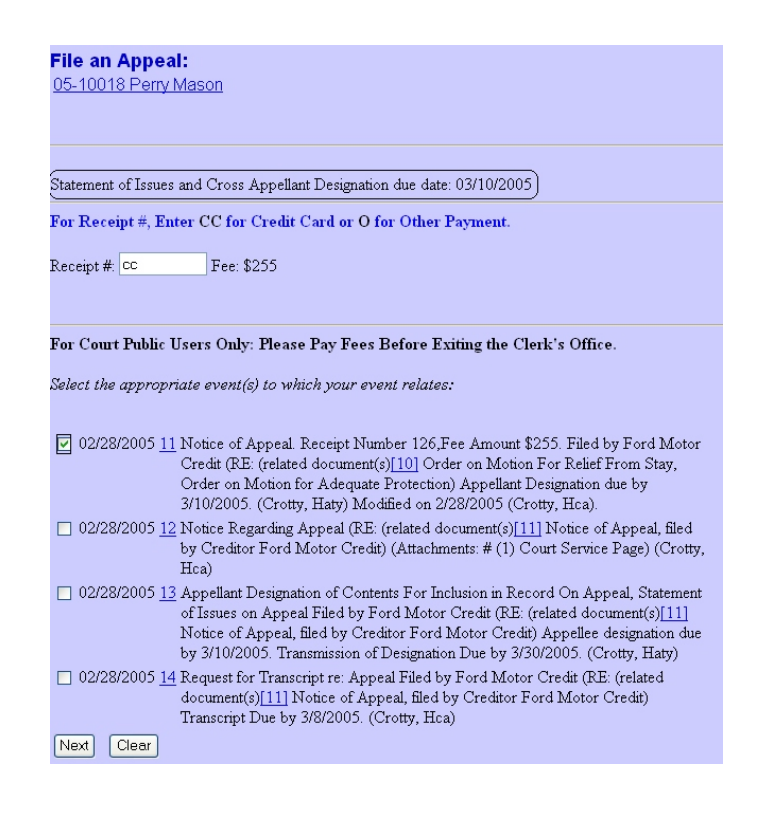

- 10. Make a notation of the Designation Due Date and enter your means of payment.
- 11. Select the **Notice of Appeal** to which the **Cross Appeal** refers, then click **Next**

The Modify Text appears as shown below.

| File an Appeal:<br>05-10018 Perry Mason                                         |                                 |  |
|---------------------------------------------------------------------------------|---------------------------------|--|
| For Court Public Users Only: Please Pay Fees Before Exiting the Clerk's Office. |                                 |  |
| Docket Text: Modify as Appro                                                    | priate.                         |  |
| Cross Appeal                                                                    | . Receipt Number cc. Fee Amount |  |
| \$255 Filed by Perry Mason (RF: (related document(s)[11] Notice of Anneal       |                                 |  |
| filed by Creditor Ford Motor Credit) Statement of Issues and Cross              |                                 |  |
| Annellant Designation due by 3/10/2005 (Crotty Haty)                            |                                 |  |
| rippenant Designation due                                                       | y should be (crowy, realy)      |  |
|                                                                                 |                                 |  |
| Next Clear                                                                      |                                 |  |

12. If the entry is correct, click **Next**.

The Final Text box appears as shown below.

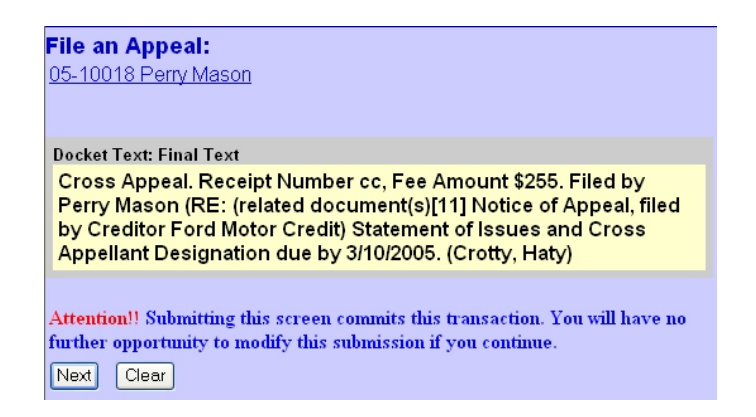

13. If the entry is correct, click **Next**.

The Notice of Electronic Filing appears.

14. Print the Notice of Electronic Filing.